## AIDE NUMERIQUE

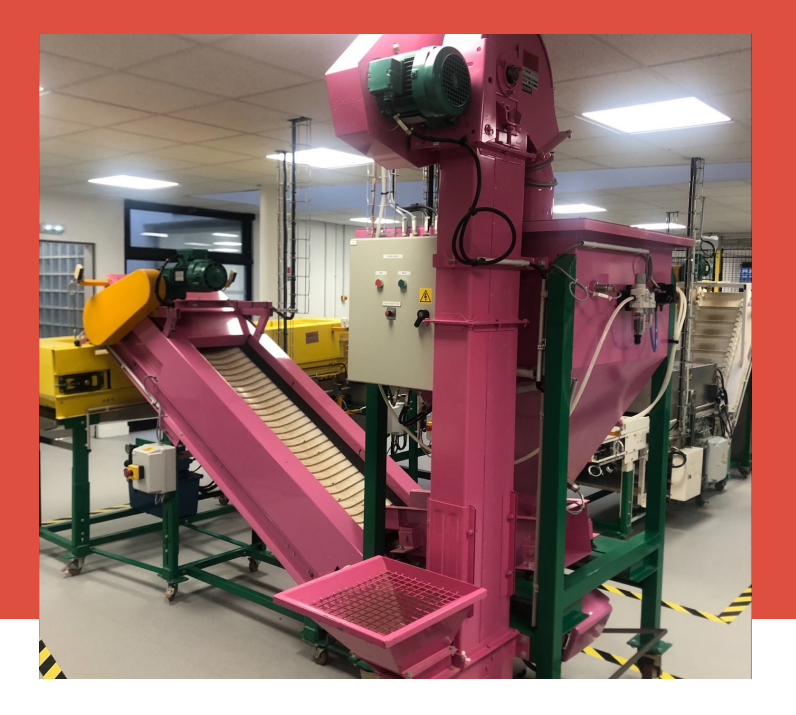

## **ETAPES DE CREATION QR-CODE**

- 1 Accéder au site "www.canva.com"
- 2 Créer un compte sur ce site ou connectez-vous
- 3 Récupérer le fichier à modifier / Créer un nouveau
- 4 Cliquer sur ce fichier afin de l'éditer
- 5 Aller dans "Applis" présent dans la barre d'outils à gauche de l'écran
- 6 Dans "Populaire", cliquer sur "Code QR"
- 7 Copier l'adresse URL du site et coller le dans "URL"
- 8 Cliquer sur "Générer un code"

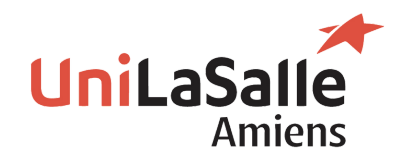

## AIDE NUMERIQUE

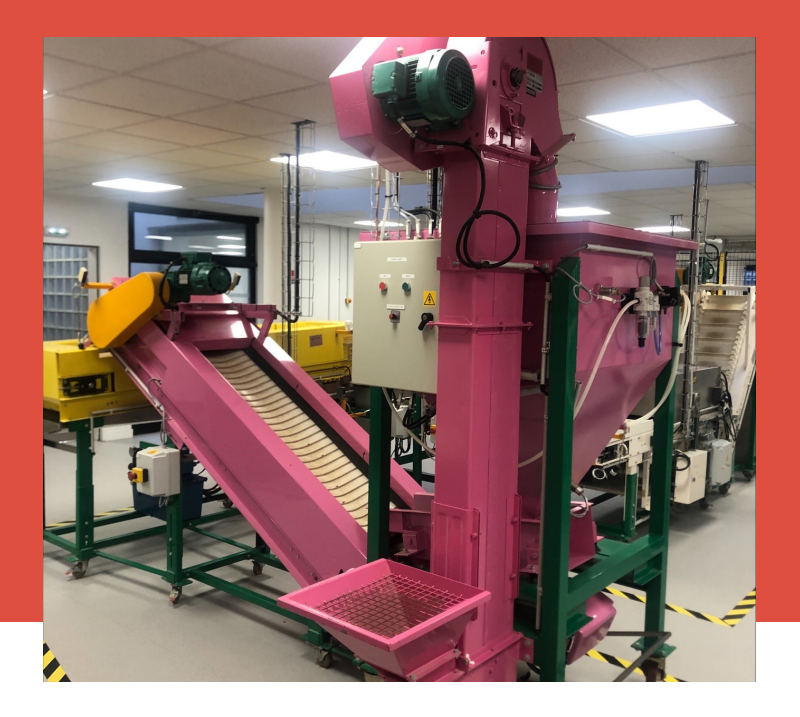

## **ETAPES DE LECTURE QR-CODE**

- 1 Accéder à l'outil "Appareil Photo" de votre téléphone
- 2 Approcher votre téléphone proche du QR-Code
- 3 Lorsque le téléphone détecte le QR-Code, une notification apparait
  - 4 Cliquer sur cette notification
- 5 Si le téléphone ne détecte rien, télécharger une application sur votre téléphone comme "Scan QR-Code"
- 6 Entrer dans cette application et recommencer à l'étape 2

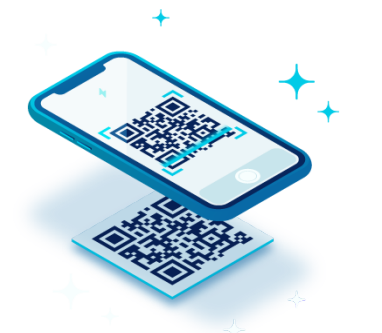

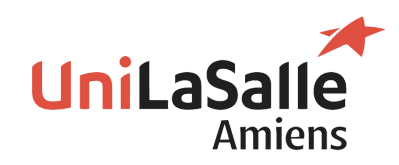